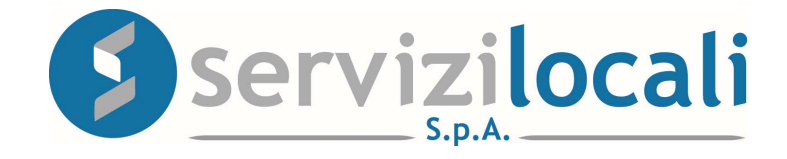

# **Ente Digitale**

# TUTORIAL RICHIESTE DI RIMBORSO E DI COMPENSAZIONE

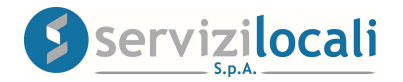

# Vantaggi per il cittadino

 IL PORTALE "ENTE DIGITALE "PERMETTE AL CONTRIBUENTE DI COMPILARE ED INVIARE TELEMATICAMENTE UNA RICHIESTA DI RIMBORSO PER UN MAGGIORE PAGAMENTO EFFETTUATO O DI COMPENSAZIONE CON PAGAMENTI ANCORA DA EFFETTUARE, RIGUARDANTI I TRIBUTI COMUNALI, SENZA DOVERSI RECARE AGLI SPORTELLI.

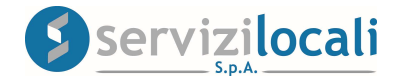

• Dalla home page dei servizi online, l'utente deve accedere all'area riservata, cliccando in una qualsiasi delle sezioni sotto riportate:

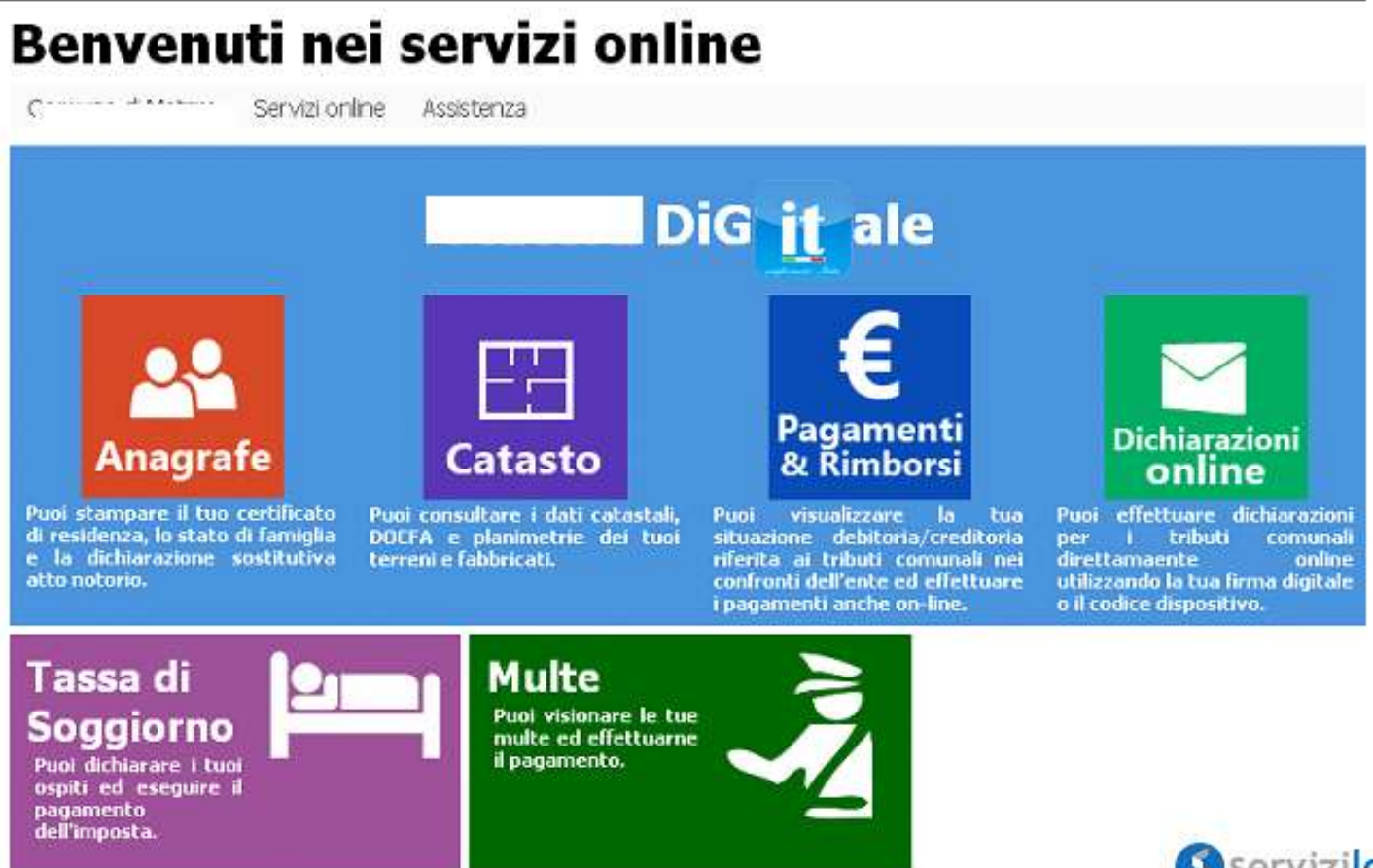

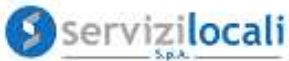

• L'accesso viene eseguito tramite le credenziali SPID - CIE

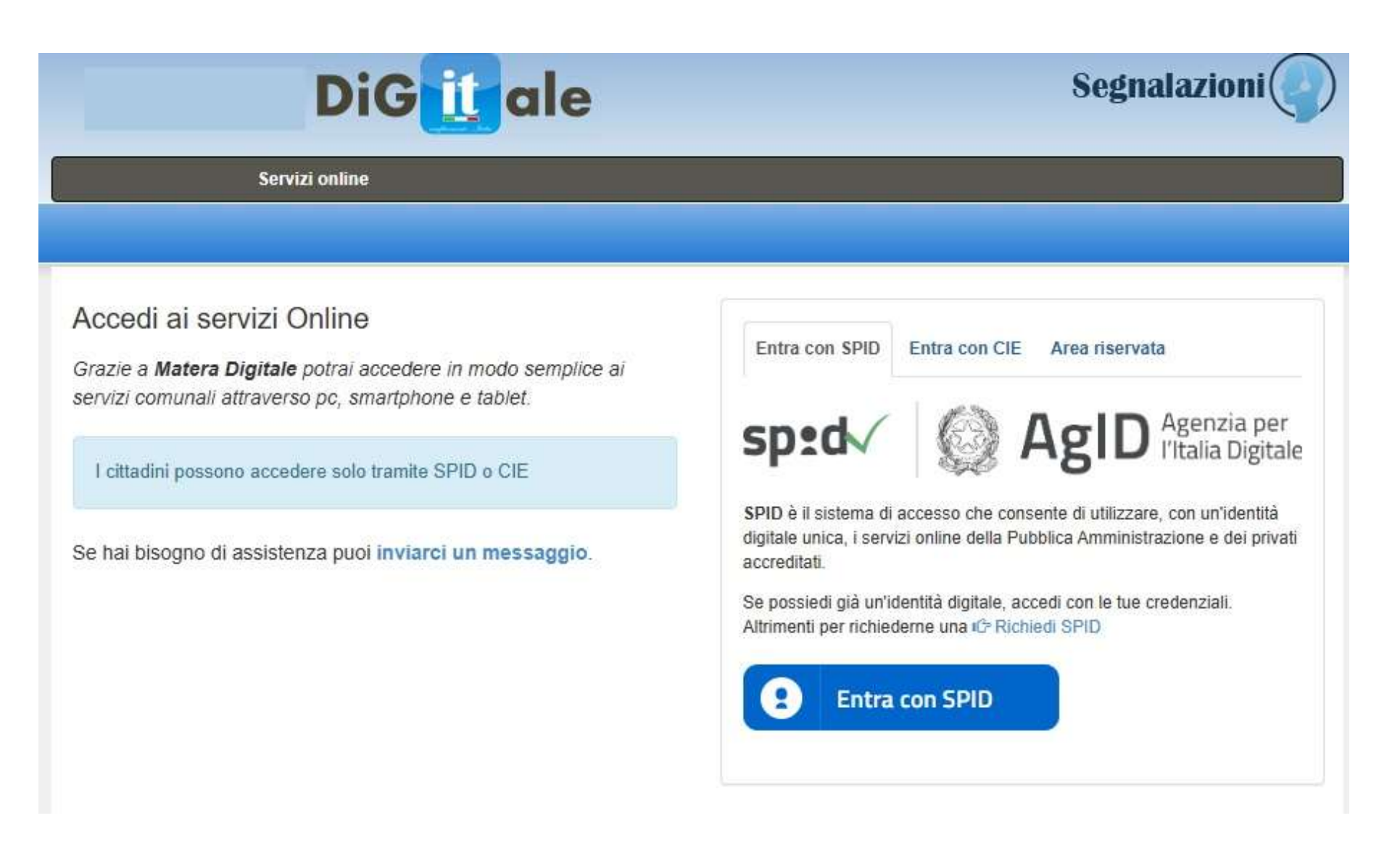

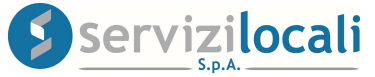

• Una volta effettuato l'accesso, cliccare dal menù in alto nella sezione "Dichiarazioni e Istanze". Vedi immagine di seguito riportata.

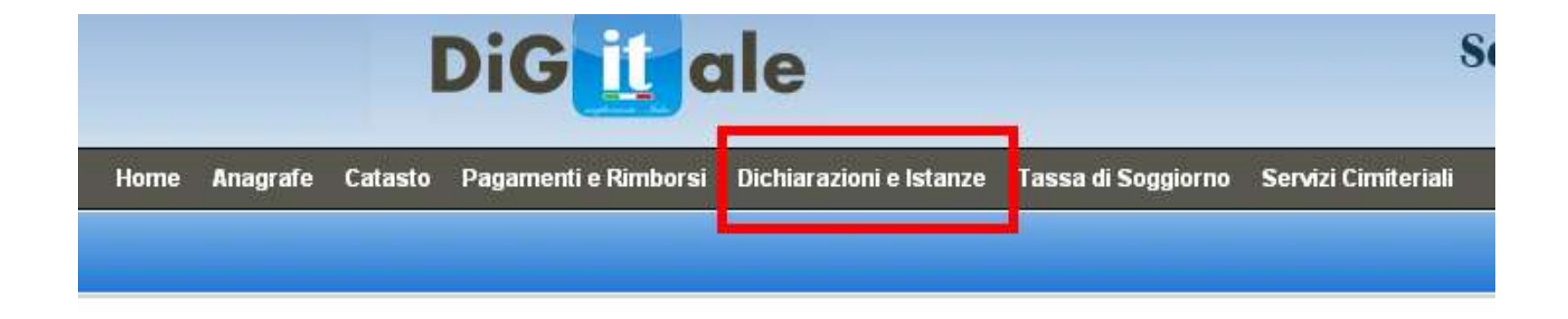

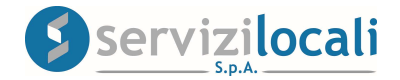

• Cliccare successivamente nell'Area Rimborsi e Compensazioni.

Vedi immagine di seguito riportata.

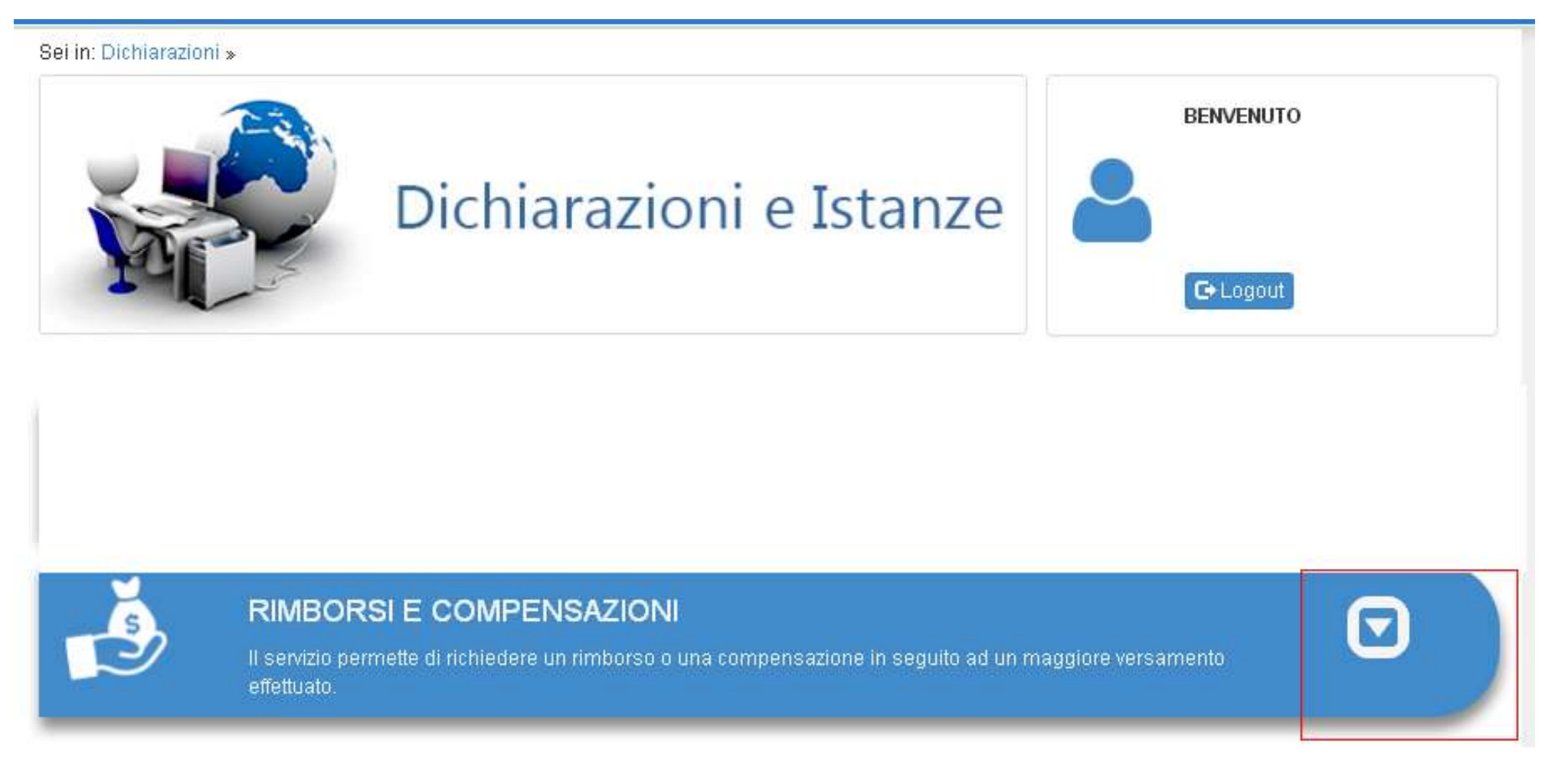

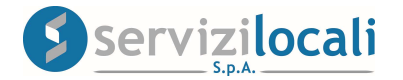

• Successivamente cliccare su "Vai". Vedi immagine di seguito riportata.

# **RIMBORSI E COMPENSAZIONI**

Richiedi un rimborso per un maggiore pagamento o una compensazione con pagamenti ancora da effettuare.

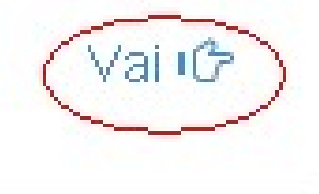

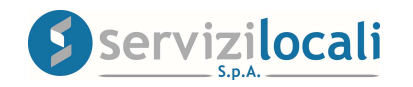

- Nella home page del modulo "Richieste di rimborso" è possibile:
- 1. Visualizzare <u>l'elenco delle proprie richieste</u> con le informazioni principali e le azioni consentite per ogni richiesta

| ichiesta                                                                      |                                  | Stato Richiesta  | T                                                                             |                                  |                |
|-------------------------------------------------------------------------------|----------------------------------|------------------|-------------------------------------------------------------------------------|----------------------------------|----------------|
|                                                                               |                                  | Q Cerca<br>3 ris | Excel                                                                         |                                  |                |
| 🔓 Richiesta n. 82659                                                          |                                  | Compilata        | Richiesta n. 62072                                                            |                                  | Compilat       |
| Richiedente<br>Rimborso Richiesto<br>Rimborso Concesso                        | ા<br>52,00 €<br>0,00 €           |                  | Richiedente<br>Rimborso Richiesto<br>Rimborso Concesso                        | 220,00 €<br>0,00 €               |                |
| 薗 Elimina                                                                     | 🕑 Modifica                       | ᆂ Visualizza     | 💼 Elimina                                                                     | 🕑 Modifica                       | 1 Visualizz    |
| 🕯 Richiesta n. 62027 • :                                                      | 26/06/2019                       | Conclusa         | 🕯 Richiesta n. 61917 •                                                        | 24/04/2019                       | Presa in caric |
| Richiedente<br>Rimborso Richiesto<br>Rimborso Concesso<br>Operatore in carico | C<br>50,00 €<br>50,00 €<br>95581 |                  | Richiedente<br>Rimborso Richiesto<br>Rimborso Concesso<br>Operatore in carico | (<br>50,00 €<br>0,00 €<br>214912 |                |
|                                                                               |                                  | ᆂ Visualizza     |                                                                               |                                  | ᆂ Visualizz    |

Elenco Richieste

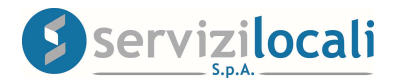

2. Compilare una <u>nuova richiesta di rimborso</u>, cliccando su "Nuova richiesta". Vedi immagine sottostante

### Sei in: Dichiarazioni » Richiesta Rimborso »

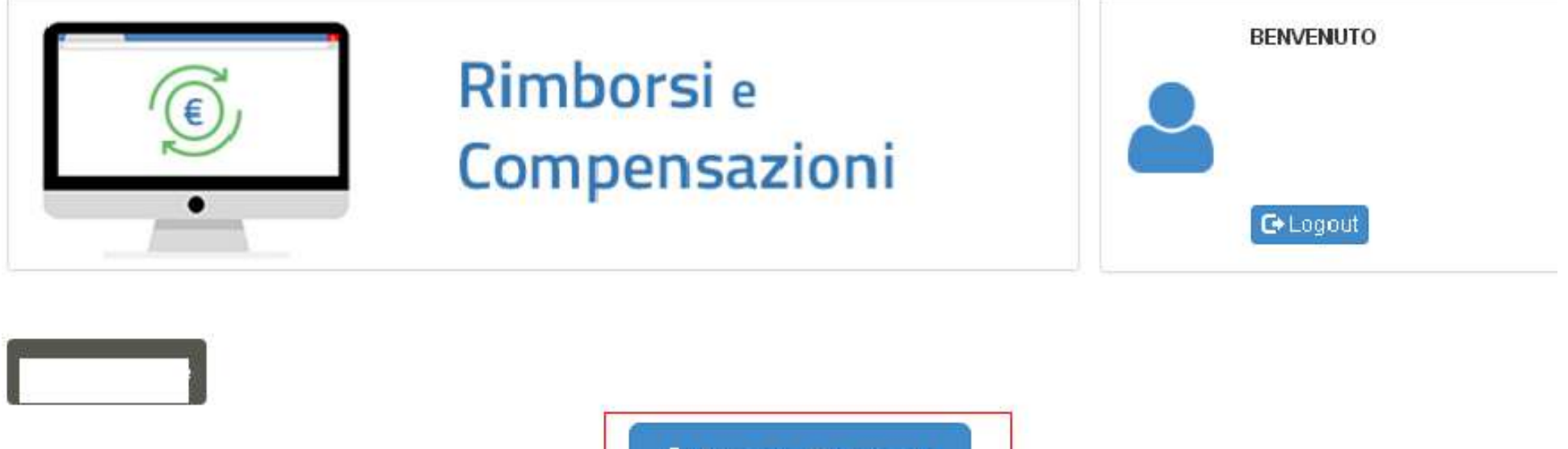

🕂 Nuova Richiesta

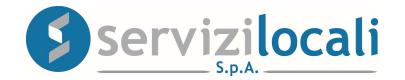

# Come compilare una richiesta di rimborso e compensazione

Nella home page del modulo delle richieste di rimborso, cliccare su "Nuova Richiesta".
 Vedi immagine sottostante.

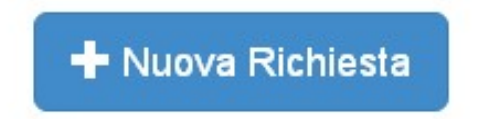

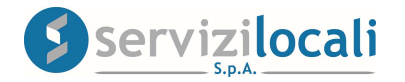

Di seguito si indicano gli step da seguire fino al completamento della richiesta di rimborso e compensazione.

# • Step 1: Rimborso

In questo step si inseriscono i pagamenti effettuati per i quali si vuole chiedere un rimborso totale o parziale.

Nota bene: Devi inserire almeno un pagamento per cui vuoi chiedere un rimborso.

Puoi aggiungere alla richiesta un pagamento a rimborso attraverso la sezione "Aggiungi Pagamento a Rimborso".

| Elenco Richieste Rimborso                                       |                                       |
|-----------------------------------------------------------------|---------------------------------------|
| Inserisci almeno un pagamento per il quale chiedere un rimborso |                                       |
| Aggiungi Pagamento a Rimborso                                   |                                       |
| Tipo Pagamento Effettuato                                       | Anno Riferimento Pagamento Effettuato |
| Importo Richiesto                                               | Motivazione                           |
| € 0                                                             | Testo della Motivazione               |
|                                                                 |                                       |
|                                                                 |                                       |

Servizilocali

Cliccare successivamente su <u>"Procedi</u>". Vedi figura sottostante

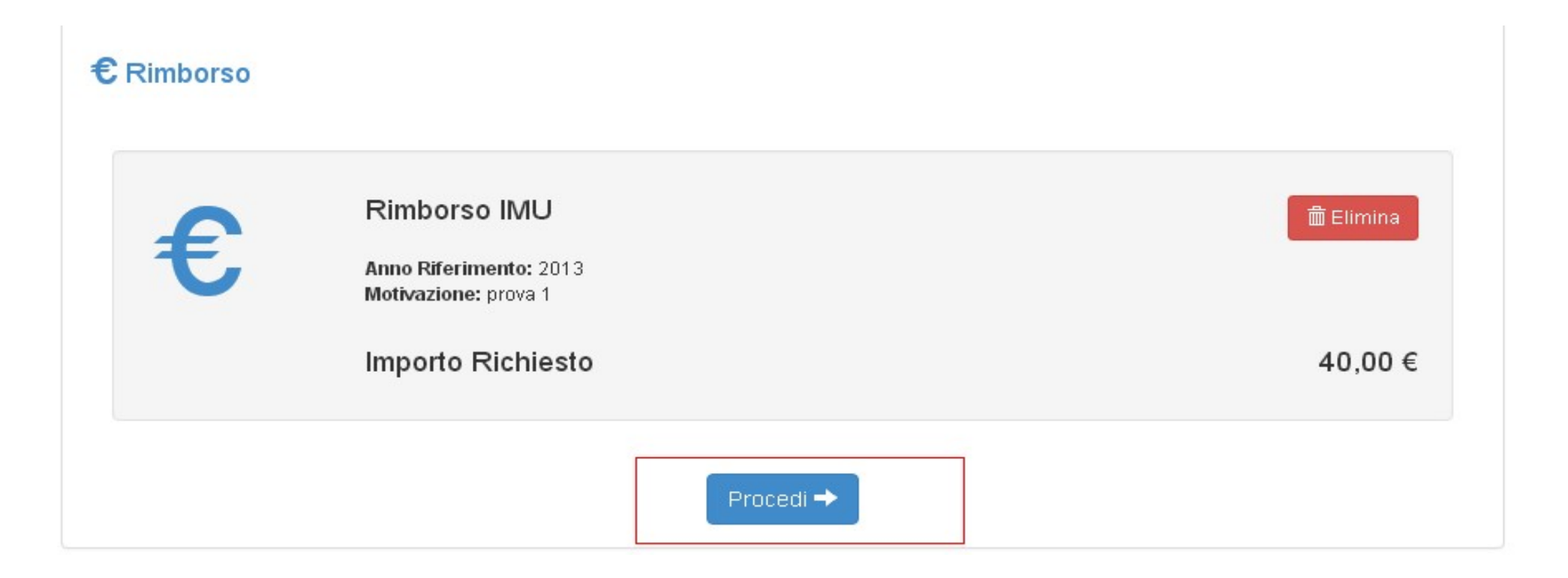

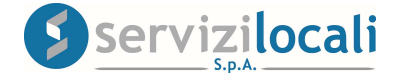

# • Step 2: Compensazione

• In questo step si inseriscono i pagamenti da effettuare per i quali si chiede una compensazione totale o parziale.

Nota Bene: Non è obbligatorio inserire un pagamento in compensazione e puoi andare direttamente al passo successivo.

Puoi aggiungere alla richiesta un pagamento in compensazione attraverso la sezione **"Aggiungi Compensazione alla Richiesta"**. **Vedi figura sottostante.** 

| Bichiedi di compensare il rimborso con altri paga<br>Non è obbligatorio inserire un pagamento in compen | <b>menti a tuo carico</b><br>sazione e puoi andare direttamente al passo successivo |     |
|----------------------------------------------------------------------------------------------------|-------------------------------------------------------------------------------------|-----|
| Aggiungi Compensazione alla Richiesta                                                                   |                                                                                     |     |
| Tipo Pagamento da Effettuare                                                                            | Anno Riferimento Pagamento da Effettuare                                            |     |
| Importo Richiesto da Compensare<br>€ 0                                                                  | Motivazione<br>Testo della Motivazione                                              |     |
|                                                                                                    | + Aggiungi                                                                          | _1; |
|                                                                                                    | Ser                                                                                 | v   |

• Cliccare successivamente su <u>"Procedi</u>". Vedi figura sottostante

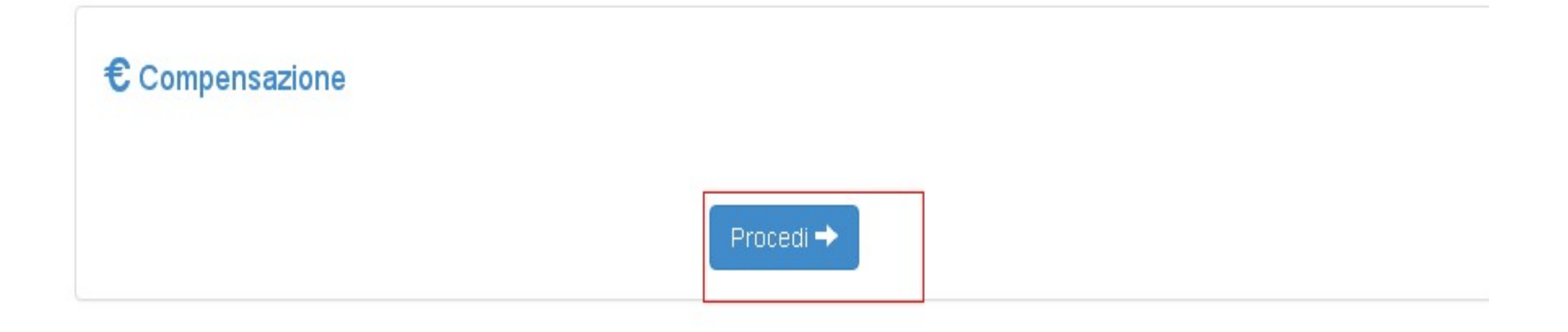

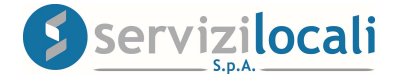

# • Step 3: Modalità

In questo step puoi indicare la modalità con la quale desideri essere rimborsato in caso di convalida della richiesta al netto di eventuali compensazioni e cliccare su "Procedi". Vedi figura sottostante.

| Modalità di Rimborso |                                                                                             |  |  |
|----------------------|---------------------------------------------------------------------------------------------|--|--|
|                      | Rimborso tramite Ordinativo/Bonifico<br>IBAN<br>IT1234567891237567869<br>Intestatario Conto |  |  |
|                      | Causale                                                                                     |  |  |
| . €                  | Rimborso in Contanti                                                                        |  |  |
|                      | Rimborso in Assegno                                                                         |  |  |
|                      | Procedi ->                                                                                  |  |  |

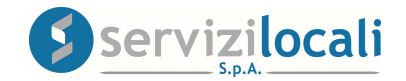

### Nota bene

La scelta della modalità di rimborso è <u>sempre obbligatoria</u>, e va indicata anche per la richiesta di compensazione, al fine di fornire all'operatore le informazioni necessarie alla concessione del rimborso nel caso di non concessione della compensazione.

# . Step 4: Allegati

In questo step si inseriscono gli allegati (attestazioni di pagamento, ecc.) utili alla dimostrazione del diritto al rimborso. Successivamente cliccare su <u>"Aggiungi</u>.

**Nota bene:** devi inserire almeno un allegato (attestazioni di pagamento, ecc.) utile alla dimostrazione del diritto al rimborso. **Vedi figura sottostante.** 

# Aggiungi Allegato alla Richiesta Seleziona il File Descrizione Contenuto Scegli file Nessun file selezionato

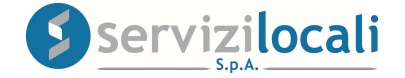

Dopo aver allegato i documenti utili alla dimostrazione del diritto al rimborso cliccare su "<u>Procedi</u>".
 Vedi figura sottostante.

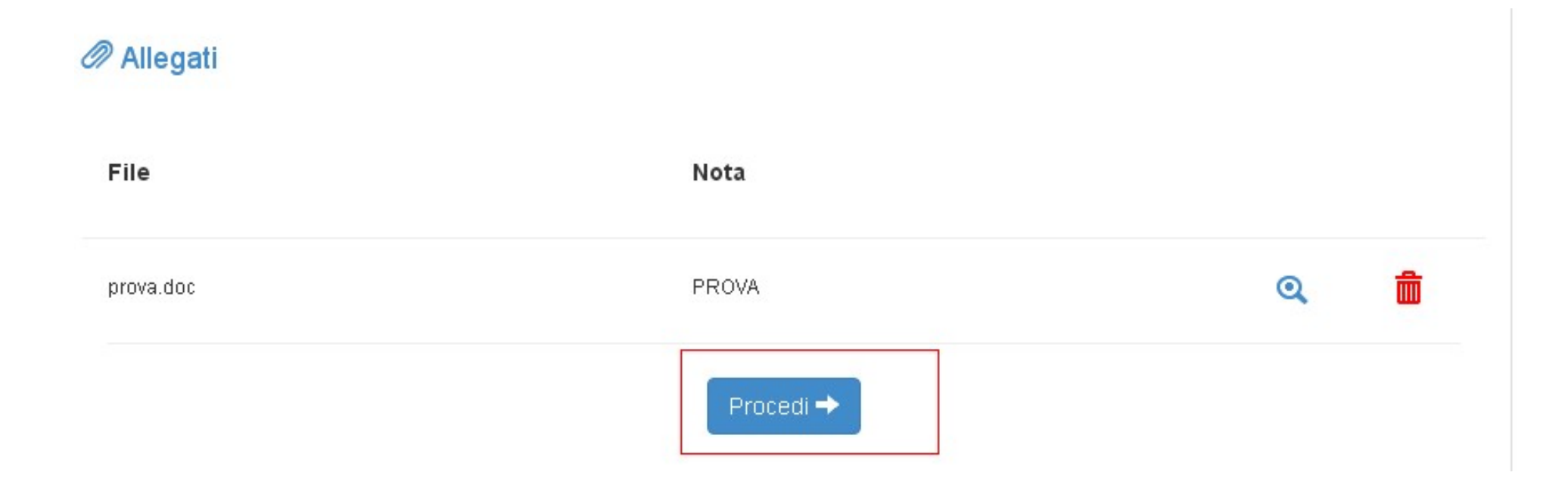

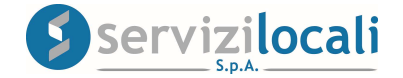

# Step 5: Riepilogo

In questo step risulta terminata la compilazione della richiesta salvando i dati nell'applicazione.

In questo momento la richiesta è nello stato "COMPILATA", non è ancora resa definitiva e può essere ancora controllata e/o modificata in qualsiasi momento.

Per rendere definitiva e formale la richiesta è necessario inviarla con il tasto "INOLTRA".

| 🗏 Riepilogo                                                                                                    |         |                                                            | 🛓 Scarica Richiesta |
|----------------------------------------------------------------------------------------------------|---------|------------------------------------------------------------|---------------------|
| Id Richiesta: 82659<br>Richiedente: CCCT. CCLT. 1201                                                                                        | 5070001 | Modalità Rimborso<br>🖉 Contanti                            |                     |
| Rimborsi e compensazioni                                                                                                    |         |                                                            |                     |
| <b>Rimborso</b><br>Tipo Pagamento Effettuato: <b>IMU</b><br>Anno Riferimento Pagamento Effettuato: <b>2016</b><br>Motivazione: <b>prova</b> |         | Importo Richiesto<br>52,00 €<br>Importo Concesso<br>0,00 € |                     |
| Allegati                                                                                                    |         |                                                            |                     |
| File                                                                                                    | Note    |                                                            |                     |
| prova.doc                                                                                                    | PROVA   |                                                            | 🛓 Scarica allegato  |
|                                                                                                    |         |                                                            |                     |

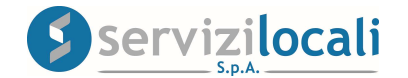

# • INOLTRA L' ISTANZA

• Per inoltrare la richiesta di rimborso e sufficiente visualizzare la pagina di riepilogo e cliccare sul tasto "INOLTRA".

### Vedi figura sottostante

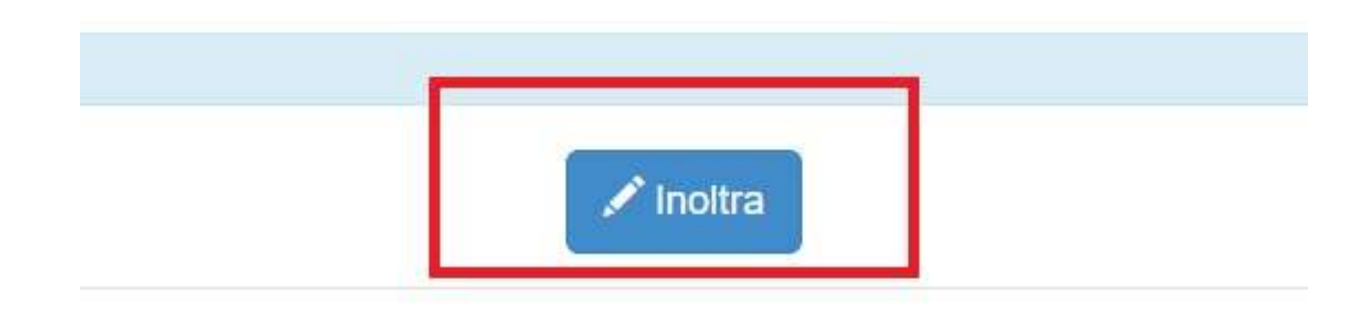

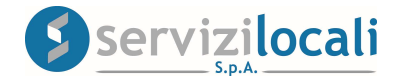

Inoltrando la richiesta, questa cambierà stato passando da "COMPILATA" a "FIRMATA".

# • PRESA IN CARICO

- Inoltrando la richiesta, questa sarà presa in carico dal primo operatore disponibile che valuterà la concessione del rimborso.
- La richiesta cambierà quindi stato passando da "firmata" a "PRESA IN CARICO".

# • COMUNICAZIONI

- L'operatore può inviare comunicazioni inerenti l'espletamento della richiesta di rimborso presa in carico.
- La richiesta cambierà quindi stato passando da "presa in carico" a "COMUNICAZIONI IN CORSO".

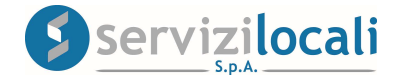

# • ISTANZA DI RIMBORSO ACCETTATA/RIFIUTATA

- L'operatore può accettare o rifiutare la richiesta di rimborso o di compensazione.
- In entrambi i casi nella sezione in blu "Documenti Prodotti" troverai tutti i documenti relativi alla conclusione della Richiesta di Rimborso.
- La richiesta cambierà quindi stato passando da "presa in carico" (oppure da "comunicazioni in corso") a "ACCETTATA" oppure ""RIFIUTATA". Vedi figura sottostante.

| Documenti Prodotti             |                                 |                     |
|--------------------------------|---------------------------------|---------------------|
| Documento                      | Nota                            |                     |
| quaditi dal opmuniti D L.E.doc | prova esito finale con allegato | <b>Q</b> Visualizza |
|                                |                                 |                     |

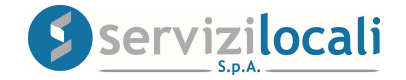